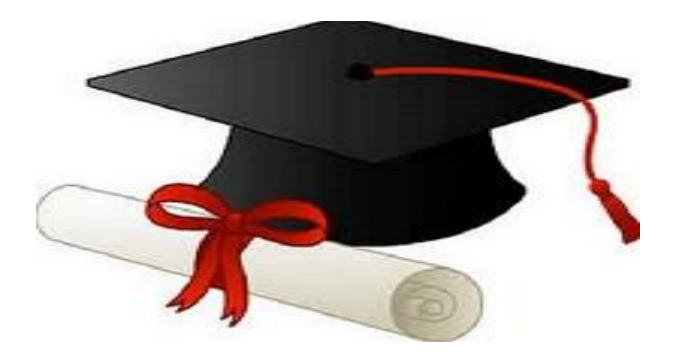

ŻŻŻŻ

مدونة المناهج السعودية https://eduschool40.blog الموقع التعليمي لجميع المراحل الدر اسية في المملكة العربية السعودية

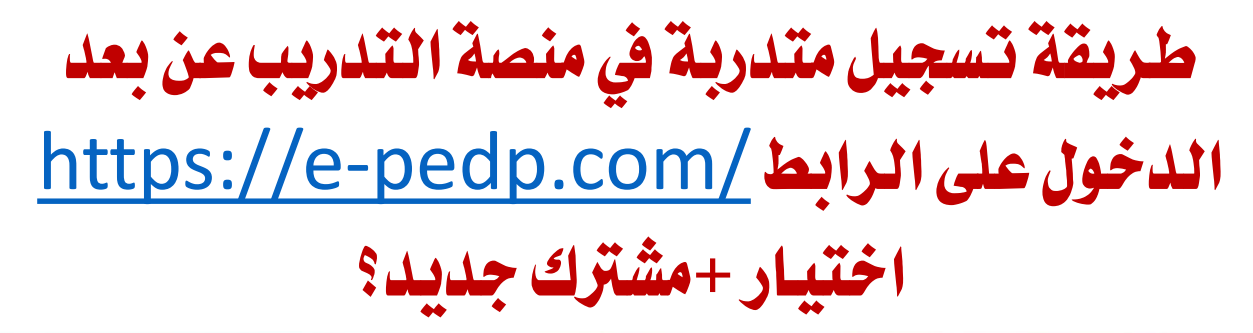

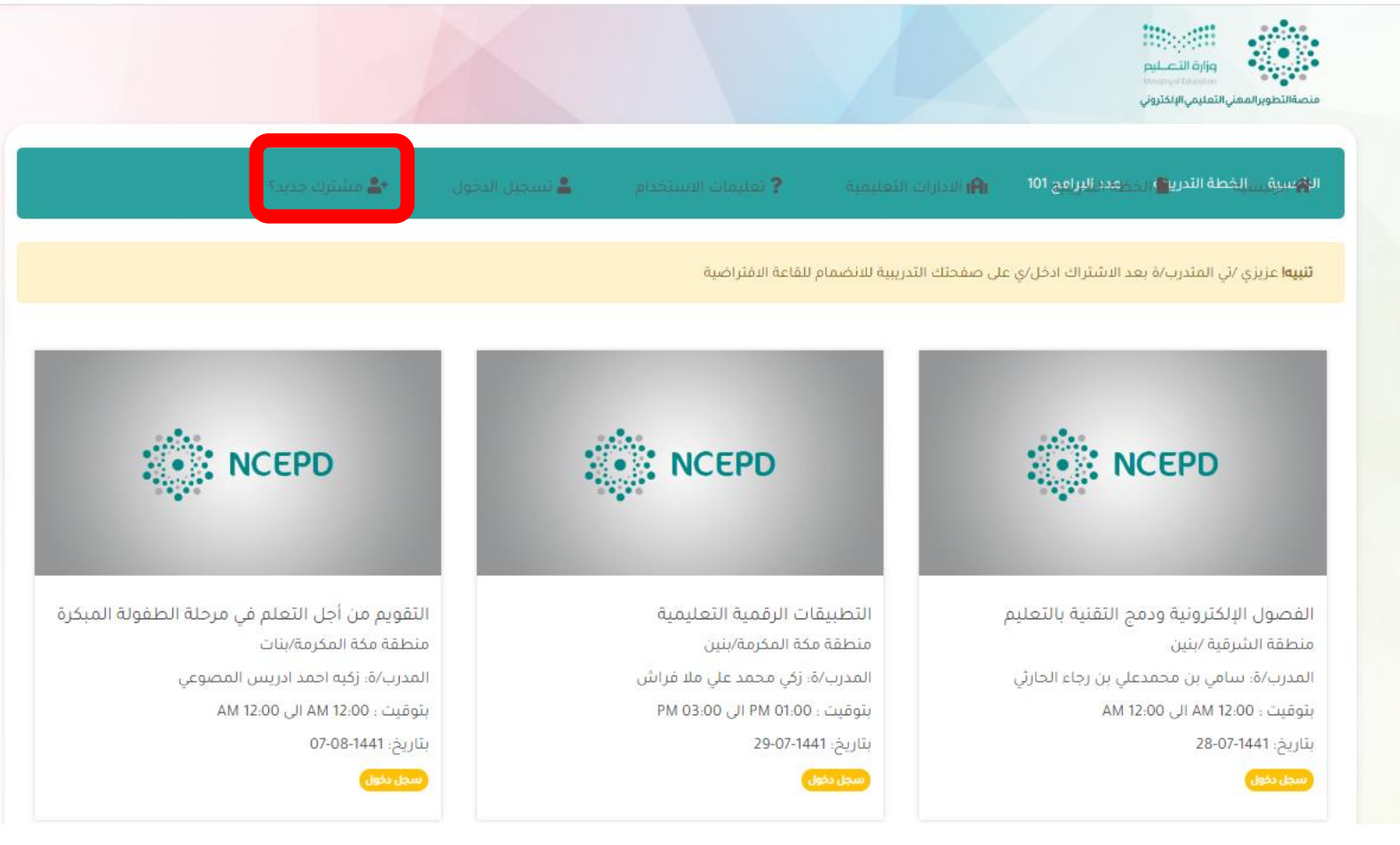

# تعبئة البيانات المطلوبة ثم النقر على اشترك الان

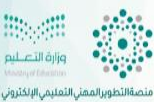

| الرئيسية المشترك جديد<br>الرئيسية الأرئيسية | الدارات التعليمية i <b>A</b> I | فعليمات الاستخدام | 💄 تسجيل الدخول | <b>ئە</b> مىئىتر | نزك جديد؟ |   |
|---------------------------------------------|--------------------------------|-------------------|----------------|------------------|-----------|---|
| الاسم رباعي                                 | السجل المدني                   | المر              | هل الدرانيني   |                  | التخصص    |   |
|                                             |                                |                   | ۔د             | ¥                | حدد       | ¥ |
| الجوال                                      | إدارة التعليم                  | مس                | مى الوظيفة     |                  | قطاع      |   |
|                                             | حدد                            | •                 | _د             | •                | حدد       | v |
| البريد الالكتروني                           | كلمة المرور                    | تأكي              | كلمة المرور    |                  |           |   |
|                                             |                                | P                 |                | P                |           |   |
|                                             |                                | P                 |                |                  | P         | • |

منصة التطوير المهني التعليمي الإلكتروني

يتمنع المعهد الوطني للتطوير المعني التعليمي، بالشخصية الاعتبارية المستقلة، استقلالا ماليا وإداريا، ويرتبط بوزير التعليم، ويرأس مجلس إدارته، ويمتلك علدقات واسعة ومتشعبة من الشراكات والتحالفات العالمية والمحلية، ويتبنى صناعة مفهوم نموذجي متطور للتطوير المعني المحترف، ويدعمه من خلال بناء منظومة فاعلة للتطوير المعني تعمل على الارتقاء النوعى بمستوى أداء المعلم والفيادة التعليمية من خلال تنظيم عمليات التطوير المعني وفق منهجية علمية فاعلة، لضمان حدوث نمو معني مستمر يستند إلى معايير معنية محددة، وبلبي احتياجات المدرسة كمجتمع معليات التطوير المعني وفق منهجية علمية فاعلة، لضمان حدوث نمو معني مستمر يستند إلى معايير معنية محددة، وبلبي احتياجات المدرسة كمجتمع معني تعلمي، ويبني كفاءتها الذائية، ويحقق مستوى عال من تحصيل الطلاب.

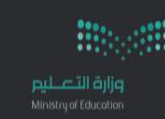

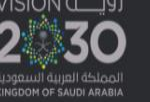

## النقرعلى ايقونة الرئيسية لاستعراض البرامج

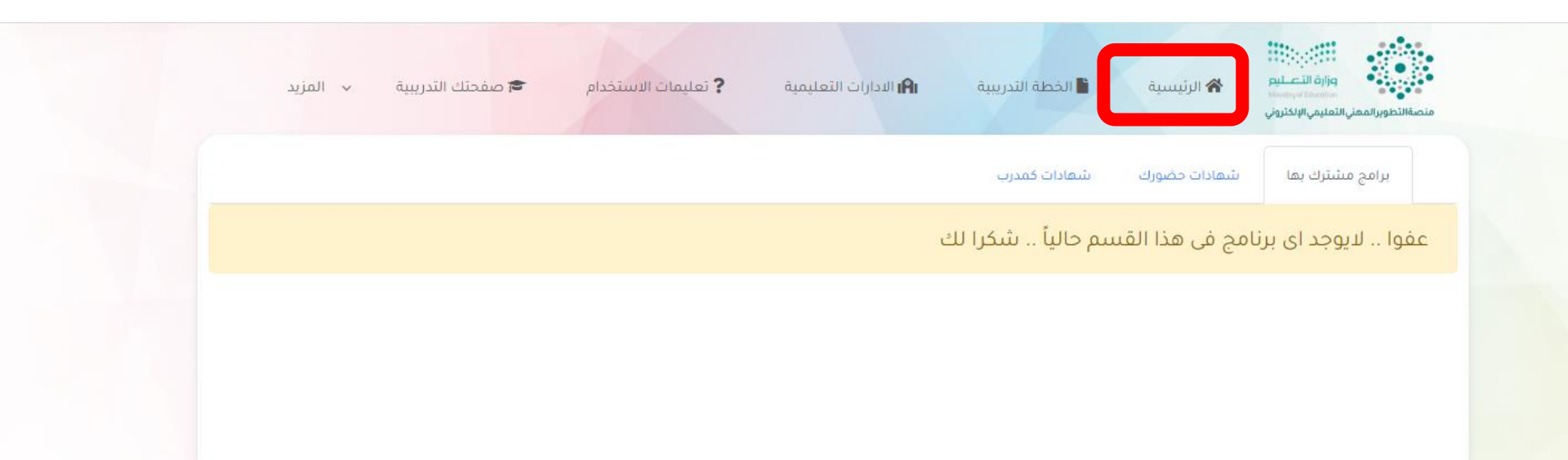

#### 🚥 🌼 منصة التطوير المهني التعليمي الإلكتروني

يثمتع المعهد الوطني للتطوير المهني التعليمي، بالشخصية الاعتبارية المستقلة، استقلالا ماليا وإداريا، ويرتبط بوزير التعليم، ويرأس مجلس إدارته، ويمتلك علاقات واسعة ومتشعبة من الشراكات والتحالفات العالمية والمحلية، ويتبنى صناعة مفهوم نموذجي متطور للتطوير المهني المحترف، ويدعمه من خلال بناء منظومة فاعلة للتطوير المهني تعمل على الارتقاء النوعي بمستوى أداء المعلم والقيادة التعليمية، من خلال تنظيم عمليات التطوير المهني وفق منهجية علمية فاعلة، لضمان حدوث نمو مهني مستمر يستند إلى معايير مهنية محددة، ويلبي احتياجات المدرسة كمجتمع مهني تعلمي، ويرزف، ويدعمه كفاءتها الذاتية، ويحقق مستوى عال من تحصيل الطلاب.

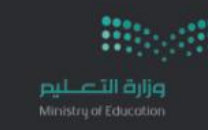

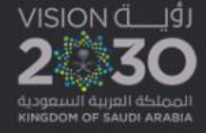

# التسجيل من ايقونة اشترك الان في البرنامج المرغوب

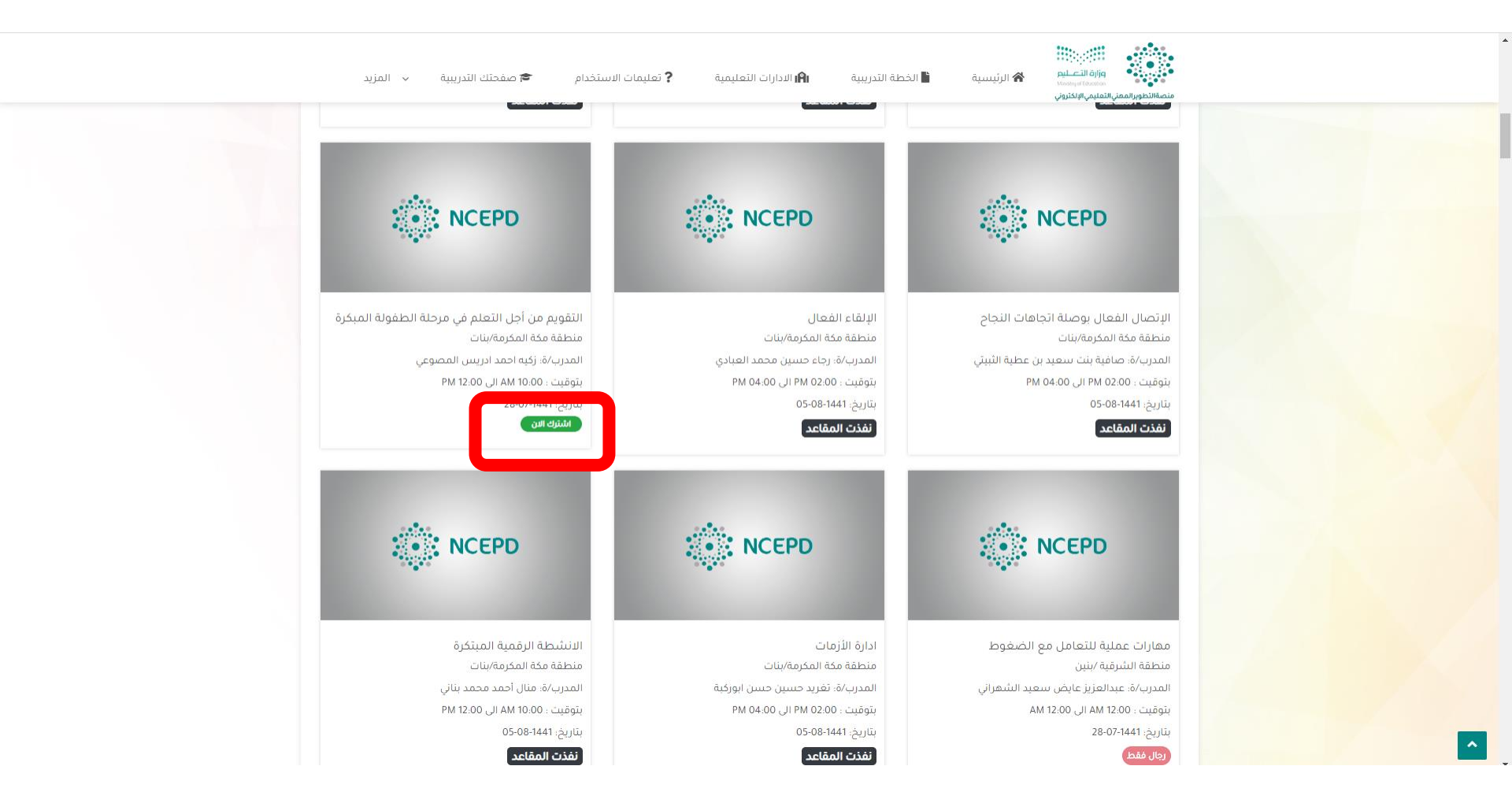

### بعد التسجيل سيظهر البرنامج في قائمة برامج مشترك بها وستظهر روابط الدخول على القاعات الافتراضية لكل يوم

| المزيد           | 🗸 صفحتك التدريبية 🗸                                                    | فدام                        | ? تعليمات الاست | الادارات التعليمية      | 🕌 الخطة التدريبية         | الرئيسية      | التعليم<br>Manayar Coxono<br>الالكتروني | منص |
|------------------|------------------------------------------------------------------------|-----------------------------|-----------------|-------------------------|---------------------------|---------------|-----------------------------------------|-----|
|                  |                                                                        |                             |                 |                         | شهادات كمدرب              | ثبهادات حضورك | برامج مشترك بها                         |     |
| حالة<br>الانتساب | انضم للقاعة<br>الافتراضية                                              | الفترة<br>الزمنية           | تاريخ<br>البدء  | المدرب/ة                | الادارة                   | البرشور       | اسم البرنامج                            | #   |
| انسحاب           | <ul> <li>م. بتاريخ 28-07-1441</li> <li>ع. بتاريخ 29-07-1441</li> </ul> | 00:00 الى<br>الى<br>0:00:00 | 1441-07-<br>28  | منال أحمد<br>محمد بناني | منطقة مكة<br>المكرمة/بنات | E HEED        | الانشطة الرقمية<br>المبتكرة             | 1   |

#### منصبة التطوير المهني التعليمي الإلكتروني

يتمتع المعهد الوطني التطوير المهني التعليمي، بالشخصية الاعتبارية المستقلة، استقلالا ماليا وإداريا، ويرتبط بوزير التعليم ويرأس مجلس إدارته، ويمتلك علاقات واسعة ومتشعبة من الشراكات والأحالفات العالمية والمحلية، ويتبني صناعة مفهوم نموذجي متطور للتطوير المعني المحترف، ويحمه من خلال بناء منظومة فاعلة للتطوير المعني تعمل على الارتقاء النوعي بمستوى أداء المعلم والقيادة التعليمية، من خلال تنظيم عمليات التطوير المعني وفق منهجية علمية فاعلة للصوير المعني تعمل على الارتقاء النوعي بمستوى أداء المعلم والقيادة التعليمية، من خلال تنظيم عمليات التطوير المعني وفق منهجية علمية فاعلة للصمان حدوث نمو معني مستمر يستند إلى معايير معنية محددة، ويلبي احتياجات المدرسة كمجتمع معني تعلمي، وييني كلماءتها الذاتية، ويحقق مستوى عال من تحصيل الطلاب.

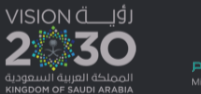

© جميع الحقوق محفوظ منصمة التطوير المهنى التعليمي الإلكتروني

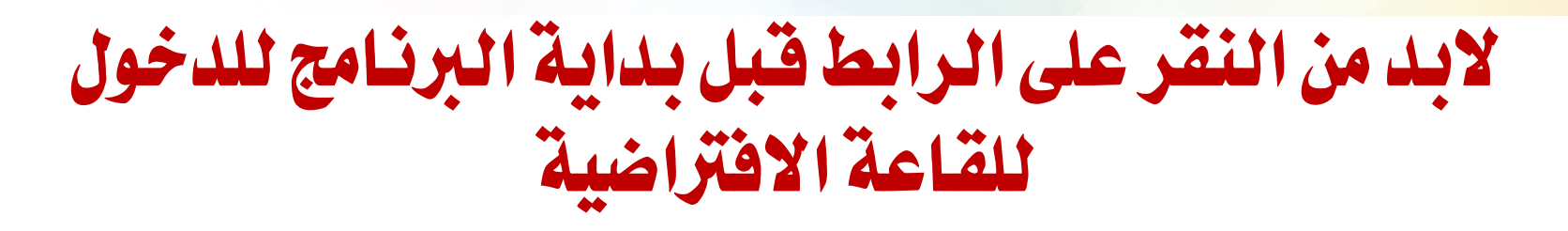

### الدخول من الجوال بنفس الخطوات مع اختلاف بسيط في ترتيب 1150

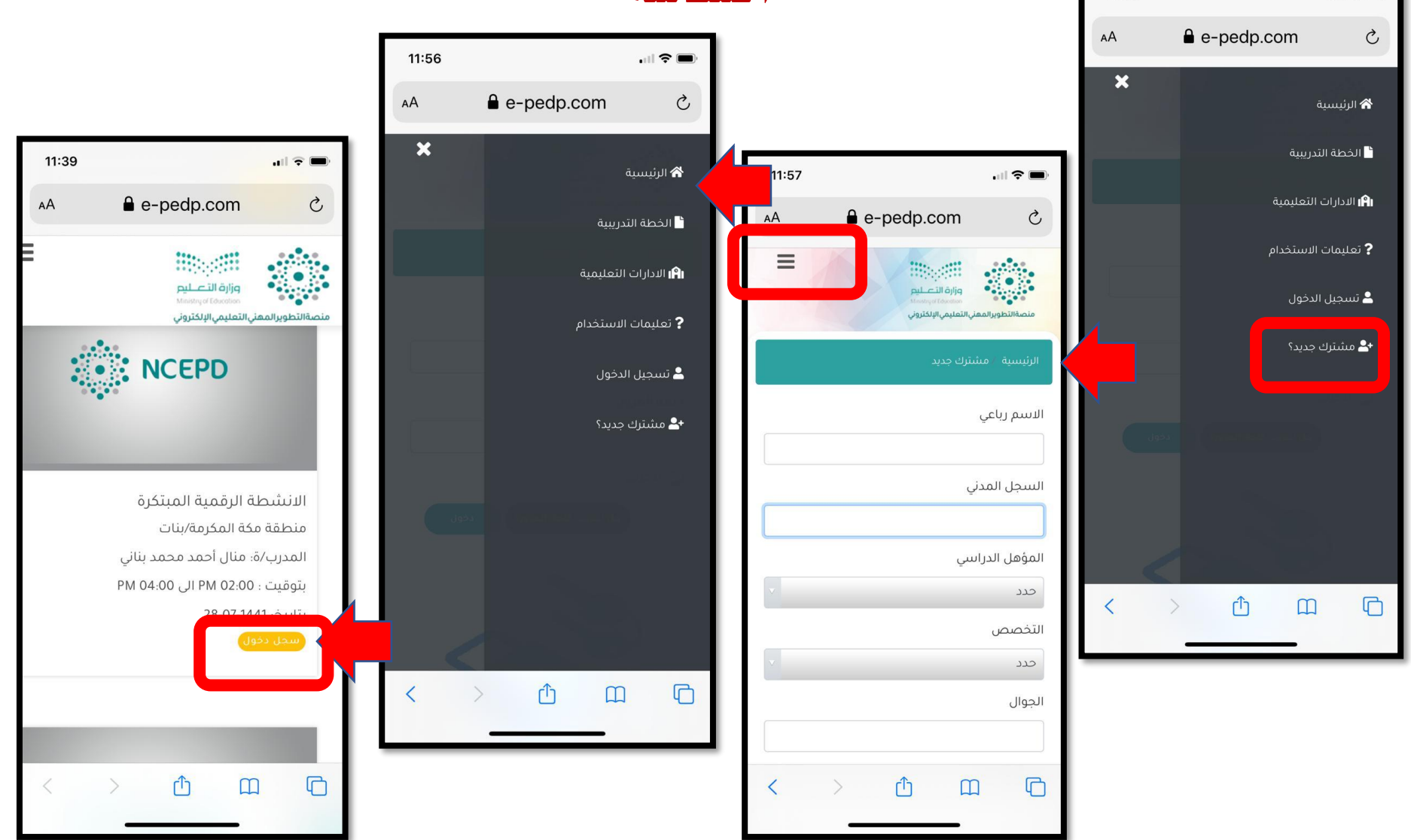